To mark certain locations or addresses as favourites.

Open the menu by clicking the three lines on the top left, then click on favourites.

You can set a home address or a work address. You can also add a new favourite address.

To do this, click the plus (+) sign or "Add" on the top right.

Then name the address you want to set. For example, "Park".

Then enter the address you want to add as a favourite.

Once you're done, click "Set Location".

Once you have done that, when you go to book a ride you will find your favourite address (for example "Park") under favourites.